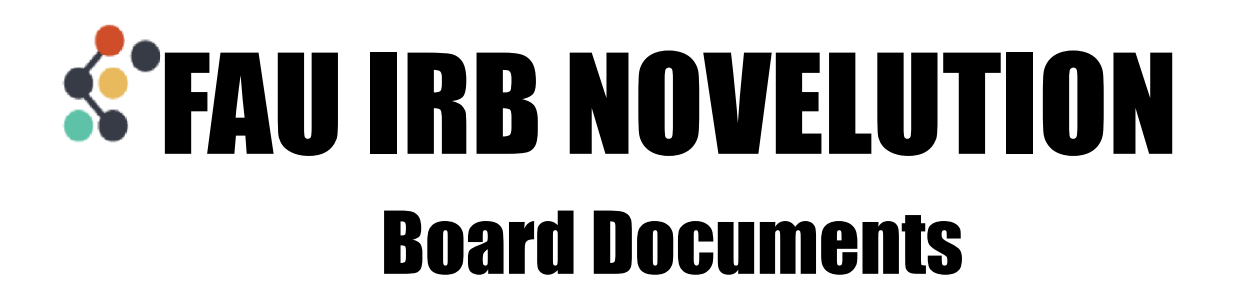

You can check the details of the IRB Decision beginning with the Project Details panel which will state the Review Type, Stage of the project, Status which will list the decision, End Approval Date when it applies, and any stamped consent materials

| Review Type | Stage                        | Status   | End Approval Date | Informed Consent            |
|-------------|------------------------------|----------|-------------------|-----------------------------|
| Expedited   | Initial Protocol Application | Approved | 08/13/2024        | Adult_Consent_Form_1234.pdf |

Stamped Consent materials are also located in the Informed Consent Panel in a new "Approved Stamped Consent" section

|   | Protocol                                           | ▲ Informed Consent                                                                                                    |                                                                                                    |                                                                         |                             |        |
|---|----------------------------------------------------|----------------------------------------------------------------------------------------------------|----------------------------------------------------------------------------------------------------|-------------------------------------------------------------------------|-----------------------------|--------|
| • | Description<br>Recruitment<br>Informed Consent     | Explain the process for obtaining informed consent from participants, their<br>parent/guardian, and/or legally authorized representative.* Then, use our FAU IRB<br>Forms & Templates Page to select the appropriate assent/consent templates and<br>upload them as PDPs in the respective button(s) which appear below. ● | Describe recruitment procedures including where/how rec<br>involves targeted recruitment sampling, describe who will | ruitment notices will be displayed.<br>send recruitment messages and in | If research<br>what format. |        |
| • | Risks and Benefits<br>Privacy &<br>Confidentiality | Will all participants provide informed consent for themselves?* 📀                                                                                                    | Yes                                                                                                    |                                                                         |                             |        |
| • | Protocol<br>Documents<br>Adverse Events            | Will consent occur in any language other than English?*<br>Are you requesting a <i>waiver and/or alteration</i> of informed consent?* <b>0</b>                                                                                                    | No                                                                                                    |                                                                         |                             |        |
|   | Protocol<br>Deviations                             | Are you requesting to <i>waive the signature</i> requirement for informed consent?* <b>•</b><br>Adult consent*                                                                                                    | No<br>Click files to view                                                                                            | Date Uploaded                                                           | Uploaded By                 |        |
| 0 | Correspondence<br>Requirements                     | (Only PDF file types) 🔮                                                                                                    | Adult_Consent_Form_1234.pdf                                                                                          | 08/11/2023 5:57 AM                                                      | Judith Martinez             |        |
|   |                                                    | Approved Stamped Consent                                                                                                    | Click files to view                                                                                                  | Date Uploaded                                                           | Uploaded By                 | Status |
|   |                                                    |                                                                                                    | stamped_Adult_Consent_Form_1234.pdf                                                                                  | 08/11/2023 5:57 AM                                                      | Judith Martinez             | Active |

Any Recruitment or Protocol Documents will remain in the respective panels they were uploaded to

| Recruitment                  | Recruitment                                                                                                    |
|------------------------------|----------------------------------------------------------------------------------------------------|
| Informed Consent             |                                                                                                    |
| Risks and Benefits           | Which of the statements describes the recruitment strategy? (if both apply, select<br>Potential subjects will self-identify based on response to an advertisement, flyer, presentation or<br>recondent driver a ramblem                                                                                                    |
| Privacy &<br>Confidentiality | Describe recruitment noncedures including where/how recruitment onlines will be Describe recruitment procedures including where/how recruitment notices will be displayed. If research                                                                                                    |
| Protocol<br>Documents        | displayed. If research involves targeted recruitment sampling, describe who will send<br>recruitment messages and in what format:                                                                                                    |
| Adverse Events               |                                                                                                    |
| Protocol                     | Attach a copy or any oral script, advertisement, announcement or invitation mat will<br>be used. Lise our FAU IIBR Forms & Templates Page to download FAU Ir bandled FAU Panded FAU Panded FA |
| Deviations                   | recruitment templates. flyer_1.docx 08/11/2023 5:57 AM Judith Martinez                                                                                                    |
| 100                          |                                                                                                    |

In the Panel Shortcuts, you'll see there is now an IRB Correspondence link. Click here to view the IRB Decision letter. The Research Team will also receive an email with the IRB decision and attached letter.

| 6 | IRB<br>Correspondence<br>Requirements | ▲ IRB Correspondence<br>collapse rows ■   expand rows | 0               |                                                                           | $\mathbf{V}$ |        |
|---|---------------------------------------|-------------------------------------------------------|-----------------|---------------------------------------------------------------------------|--------------|--------|
|   |                                       | Date/Time Sent                                        | Sender          | Subject Line                                                              | Email Status | Action |
|   |                                       | 08/11/2023 5:59 AM                                    | Judith Martinez | IRB Approval Letter with 3-Year Continuing Review for Project #IRB2308073 | Sent         |        |

Click on the eye icon to view the letter in the system or click the paper icon to download the form.

A view of the decision email within the system:

| IRB Letter Email   |                                 |                                           |                         |                                |                                                                                                    |                                         |        | $_{\beta}^{\kappa} = 1$ |
|--------------------|---------------------------------|-------------------------------------------|-------------------------|--------------------------------|----------------------------------------------------------------------------------------------------|-----------------------------------------|--------|-------------------------|
| Choosi<br>To List* | Email Template IRB Appro        | val- Continuing Review (CRi<br>23 5:59 AM | n3years)                |                                |                                                                                                    |                                         |        |                         |
|                    | Name                            | Role                                      | Email                   |                                |                                                                                                    | Action                                  |        |                         |
|                    | Pi Paula                        | PD/PI                                     | FAUDemoPl@g             | mail.com                       |                                                                                                    |                                         |        |                         |
| Cc List            | collapse rows 🛢   expand rows 🕄 |                                           |                         |                                |                                                                                                    |                                         |        |                         |
|                    | Name                            | Role                                      |                         | Email                          |                                                                                                    |                                         | Action |                         |
|                    | Student Sam                     | Co-Investigator                           |                         | faustudentresearcher@gmail.com |                                                                                                    |                                         |        |                         |
|                    | Subject Line* IRB Appro         | val Letter with 3-Year Conti              | nuing Review fo         | r Project #IRB2308073          |                                                                                                    |                                         |        |                         |
|                    | FL/<br>AT<br>UN                 | ORIDA<br>LANTIC<br>IVERSITY               |                         | Insti                          | itutional Review Bo<br>Division of Resea<br>777 Glades<br>Boca Raton, FL 33<br>Tel: 561.297.1<br>searchintegrity@fau. | ard<br>arch<br>Rd.<br>431<br>383<br>edu |        |                         |
|                    | DATE:                           |                                           | 08/11/2023              |                                |                                                                                                    |                                         |        |                         |
|                    | TO:<br>FROM:                    |                                           | PI Paula<br>Florida Atl | antic University IRB           |                                                                                                    |                                         |        |                         |
|                    | PROTOC                          | XOL #:<br>XOL TITLE:                      | IRB23080<br>The Benef   | 73<br>its of Video Tutorials   |                                                                                                    |                                         |        |                         |
|                    | SUBMIS<br>ACTION                | SION TYPE:                                | Initial Prot<br>APPROVE | ocol Application<br>D          |                                                                                                    |                                         |        |                         |
|                    | APPROV                          | AL DATE:                                  | 08/11/2023              |                                |                                                                                                    |                                         |        |                         |

You can also click to download the letter from the bottom of the email view.

| :                                                | <ul> <li>This study is approved for a maximum of 50 subjects.</li> <li>It is in synotrant that you use the approved, stamped consent documents or procedures listed below: <ul> <li>Adult_Consent_Form_1234.pdf</li> </ul> </li> <li>This project has been approved for Waiver of Informed Consent under the provisions of 45CFR46.1116(D/3) Or</li> <li>Waiver of Documentation of Informed Consent under the provisions of 45CFR46.112(O/10). Adult Or Full! Partial Waiver of HIPAA Authorization under the provisions of 45CFR46.112(O/10).</li> <li>Any revision to previously approved materials or procedures, including modification to numbers of subjects, must the approved by the IRB before it is initiated.</li> <li>All SERIOUS and UNEXPECTED adverse events or unanticipated problems must be reported to this office. Use the Promptly Reportable Information Four (PRIF) for this procedure. All regulatory and sponsor reporting requirements should also be followed, as applicable.</li> <li>Note that all research should be retained for a minimum of strue years. Refer to the Division Research Research Research Research Research Sensor Sensor Sens</li></ul> | s             |            |
|--------------------------------------------------|----------------------------------------------------------------------------------------------------|---------------|------------|
| -                                                | Waiver of Documentation of Informed Consent under the provisions of<br>45CFR46.117(c)(1)<br>And Or<br>Full Partial Waiver of HIPAA Authorization under the provisions of<br>45CFR164.512(c)(1)(0).<br>• Any revision to previously approved materials or procedures, including modification<br>to numbers of subjects, must be approved by the IRB before it is initiated.<br>• All SERIOUS and UNEXPECTED adverse events or unanticipated problems must<br>be reported to this office. Use the Promptly Reportable Information Form (PRIP) for<br>this procedure. All regulatory and sponsor reporting requirements should also be<br>followed, as splicable.<br>• Report all NON-COMPLIANCE issues or COMPLAINTS regarding this study to<br>this office.<br>• Note that all research Research records involving protected health information<br>(PHI) must be retained for a minimum of stay years. Refer to the Division of Research                                                                                                    | ıs            |            |
| If                                               | Policies on "Closing an IRB Approved Study" for more information.<br>• Submit an IRB final report when the study is completed or discontinued.<br>fyou have any questions, contact Judith Martinez at martinezj2012@fau.edu.<br>nclude your protocol number and title in all correspondence with this office.                                                                                                    |               |            |
| Do you want to create an attachment Ye temolate? | es                                                                                                    |               |            |
| Upload Attachments Clic                          | lick files to view                                                                                                    | Date Uploaded | Uploaded E |

Email Status Sent

Download your Protocol by using the Cloud icon at the top of your project page

▲ IRB2308073 : PI Paula - Novelution 101 Workshop: IRB Decision Docs

Right below the Project Details panel you will now see several buttons which will allow you to take different actions on your project such as create a New Amendment or Continuing Review, copy your protocol or initiate closure. Click any of these when a new action needs to be made to your project

| IRB2308073 : PI Paula                                                | - Novelution 101 Workshop: IR                                                                                                    | B Decision Docs                                                                                                    |                                                                                                    |                                                                                                    |                                                                                                    |                                                                                                    | 0                                                                                                    |
|----------------------------------------------------------------------|----------------------------------------------------------------------------------------------------|----------------------------------------------------------------------------------------------------|----------------------------------------------------------------------------------------------------|----------------------------------------------------------------------------------------------------|----------------------------------------------------------------------------------------------------|----------------------------------------------------------------------------------------------------|----------------------------------------------------------------------------------------------------|
| Review Type                                                          | Stage                                                                                                    | Status                                                                                                    | End Approval Date                                                                                                    |                                                                                                    | Informed Consent                                                                                                    |                                                                                                    |                                                                                                    |
| Expedited                                                            | Amendment                                                                                                    | Approved                                                                                                    | 08/10/2024                                                                                                    |                                                                                                    | stamped_Adult_Consen<br>Adult_Consent_Form_12                                                                                                    | t_Form_1234.pdf<br>234.pdf                                                                                                    |                                                                                                    |
| 🕷 Home >   & IRB > Edit IRB Pro                                      | otocol                                                                                                    |                                                                                                    |                                                                                                    |                                                                                                    |                                                                                                    |                                                                                                    |                                                                                                    |
| New Amendment or Conti<br>Request to change or renew yo<br>protocol. | i <b>nuing Review C</b><br>our <u>Request</u> M<br>P                                                                                                    | opy Protocol<br>lake a copy of this protocol int<br>rotocol.                                                                                                    | o a new Copy                                                                                                    | <b>Initiate Closure</b><br>Submit a request t                                                                                                    | o close this protocol.                                                                                                    | Close                                                                                                    |                                                                                                    |
|                                                                      | IRB2308073 : PI Paula<br>Review Type<br>Expedited<br>Home > & IRB > Edit IRB Pro<br>New Amendment or Conti<br>Request to change or renew y<br>protocol. | IRB2308073 : PI Paula - Novelution 101 Workshop: IR         Review Type       Stage         Expedited       Amendment         Home > ▲ IRB > Edit IRB Protocol         New Amendment or Continuing Review<br>Request to change or renew your<br>protocol.       Request | IRB2308073 : PI Paula - Novelution 101 Workshop: IRB Decision Docs         Review Type       Stage       Status         Expedited       Amendment       Approved         Home > & IRB > Edit IRB Protocol       Copy Protocol         New Amendment or Continuing Review<br>protocol.       Request         Request to change or renew your<br>protocol.       Request | IRB2308073 : PI Paula - Novelution 101 Workshop: IRB Decision Docs         Review Type       Stage       Status       End Approval Date         Expedited       Amendment       Approved       08/10/2024         Home > & IRB > Edit IRB Protocol       Copy Protocol       Make a copy of this protocol into a new protocol.       Copy | IRB2308073 : PI Paula - Novelution 101 Workshop: IRB Decision Docs         Review Type       Stage       Status       End Approval Date         Expedited       Amendment       Approved       08/10/2024         Home > & IRB > Edit IRB Protocol       Copy Protocol       Initiate Closure         Request to change or renew your protocol.       Request       Copy of this protocol into a new       Copy | INB2308073 : PI Paula - Novelution 101 Workshop: IRB Decision Docs         Review Type       Stage       Status       End Approval Date       Informed Consent         Expedited       Amendment       Approved       08/10/2024       stamped_Adult_Consent         Amendment       Approved       08/10/2024       stamped_Adult_Consent         Home > & IRB > Edit IRB Protocol        Initiate Closure         New Amendment or Continuing Review       Copy Protocol       Initiate Closure         Request to change or renew your protocol.       Request       Copy       Copy       Submit a request to close this protocol. | INB2308073 : PI Paula - Novelution 101 Workshop: IRB Decision Docs         Review Type       Stage       Status       End Approval Date       Informed Consent         Expedited       Amendment       Approved       08/10/2024       stamped_Adult_Consent_Form_1234.pdf         Adult_Consent_Form_1234.pdf       Adult_Consent_Form_1234.pdf       Adult_Consent_Form_1234.pdf         Memery = & IRB > Edit IRB Protocol       Copy Protocol       Initiate Closure         Request to change or renew your protocol.       Request       Copy of this protocol into a new protocol.       Copy |